# Opsigelse af din gasforsyning på Mit Evida

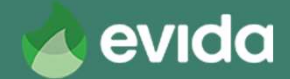

## **Opsigelse af din gasforsyning**

- Du opsiger din gasforsyning digitalt på: <u>https://selvbetjening.evida.dk</u>
- Du skal bruge
  - Dit kundenummer
  - Din adgangskode
  - Dit NemId
- OBS! Du kan IKKE benytte browseren Internet Explorer. Benyt i stedet Microsoft Edge, Google Chrome, Firefox eller Safari.

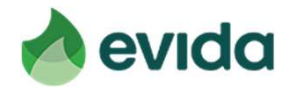

### Step 1: Gå til Mit Evida og log ind

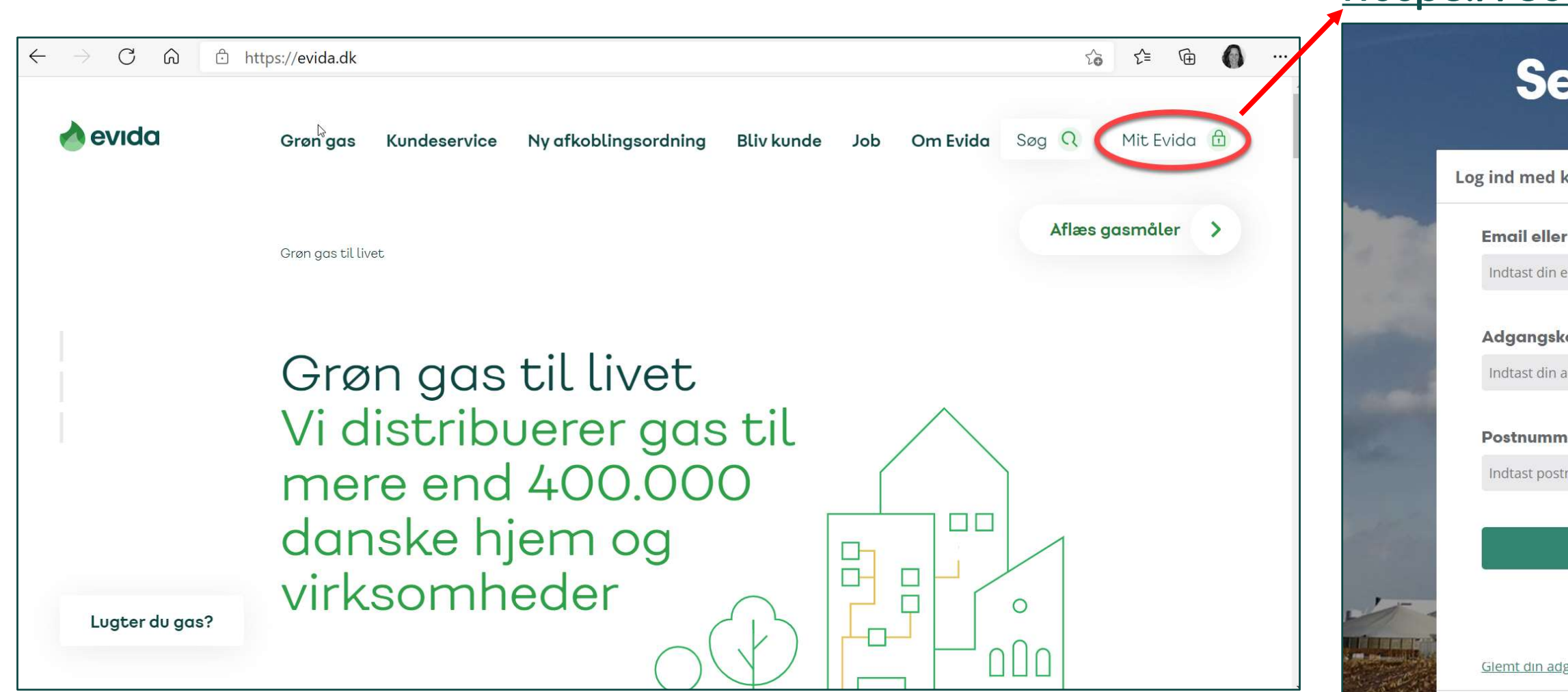

### https://selvbetjening.evida.dk

### Selvbetjening

| kundenummer         | ^ |             |
|---------------------|---|-------------|
| kundenr*            |   | 1.440       |
| mail eller kundenr. |   |             |
| ode*                |   |             |
| dgangskode          |   |             |
| er*                 |   |             |
| nummer              |   |             |
|                     |   | di Proven   |
| LOG IND             |   |             |
|                     |   | Raisenstein |
| gangskode?          |   | Level Ch    |

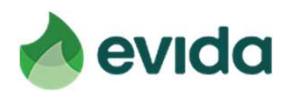

## Mangler du login-oplysninger?

- Kundenummer finder du på en opkrævning fra Evida og i det brev, du i marts har modtaget fra Evida.
- Hvis du har registreret din mailadresse ved Evida, kan du bruge det som brugernavn og rekvirere nyt password.
- Se næste side for at rekvirere nyt password på Evidas hjemmeside.

Mit Evida - din selvbetienin

**HMN GasNet** 

/i arbejder løbende på at forbedre vores service og gøre det enklere at være gaskunde. Derfor præsenterer vi nu en ny og forbedret udgave af vores selvbetjeningsløsning til dig - Mit Evida. Adressen er: https://selvbetjening.evida.dk

ådan logger du ind på Mit Evida

Har du glemt din adgangskode?

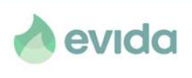

10. marts 2021

Evida distribuerer gas til din bolig. Vi er et statseiet selskab, der driver det gasnet, som transporterer gassen sikkert frem til dit og andre danske hjem og virksomheder. Evida er resultatet af en fusion mellem Dansk Gas Distribution og

For at benytte Mit Evida, skal du bruge dit kundenummer og din adgangskode til at logge ind.

sager kan vi desværre ikke oplyse både kundenummer og adgangskode i samme bre

, kan du på loginsiden klikke på 'Glemt adgangskode' og få (

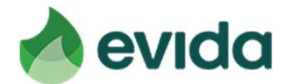

### Rekvirer ny adgangskode på Evidas hjemmeside

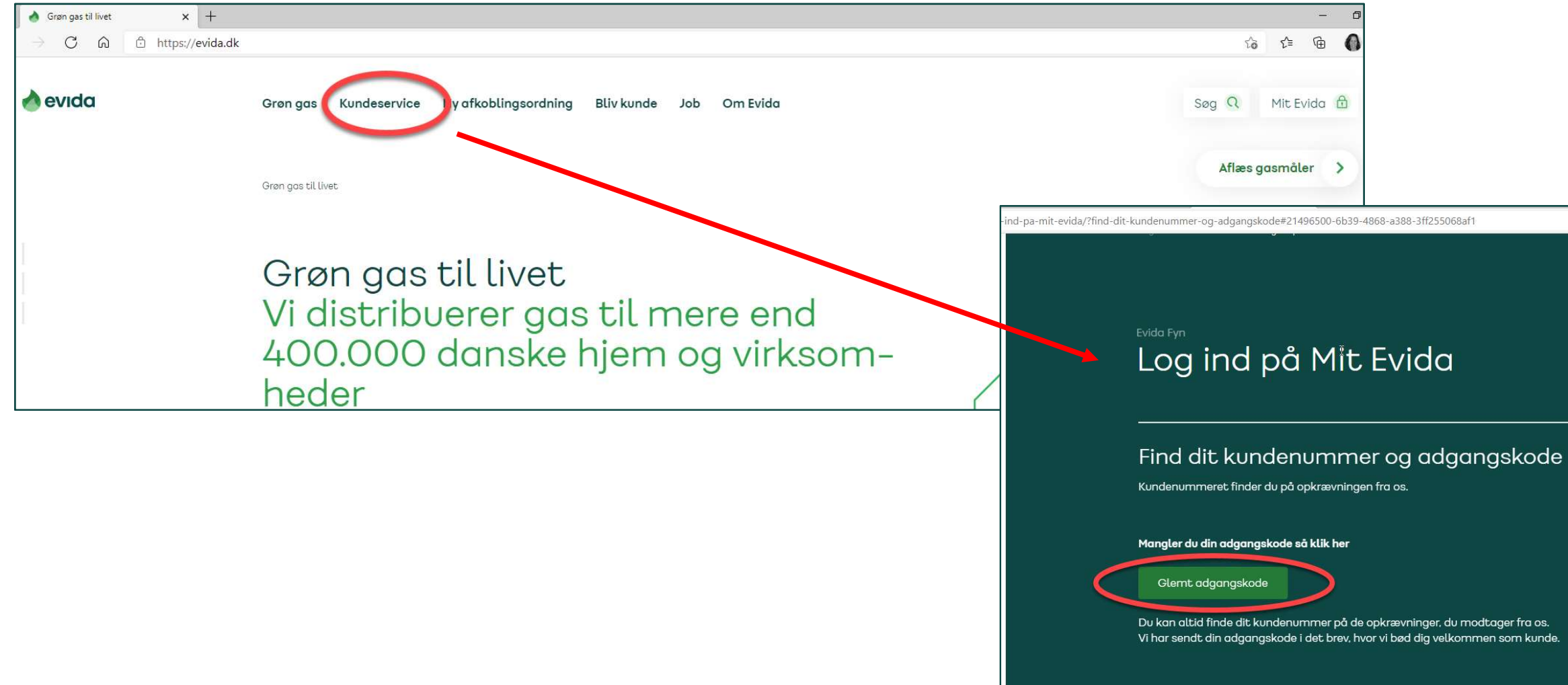

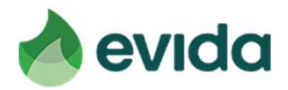

### Step 2: Efter login, tryk 'Opsigelse af din gasforsyning'

### https://selvbetjening.evida.dk

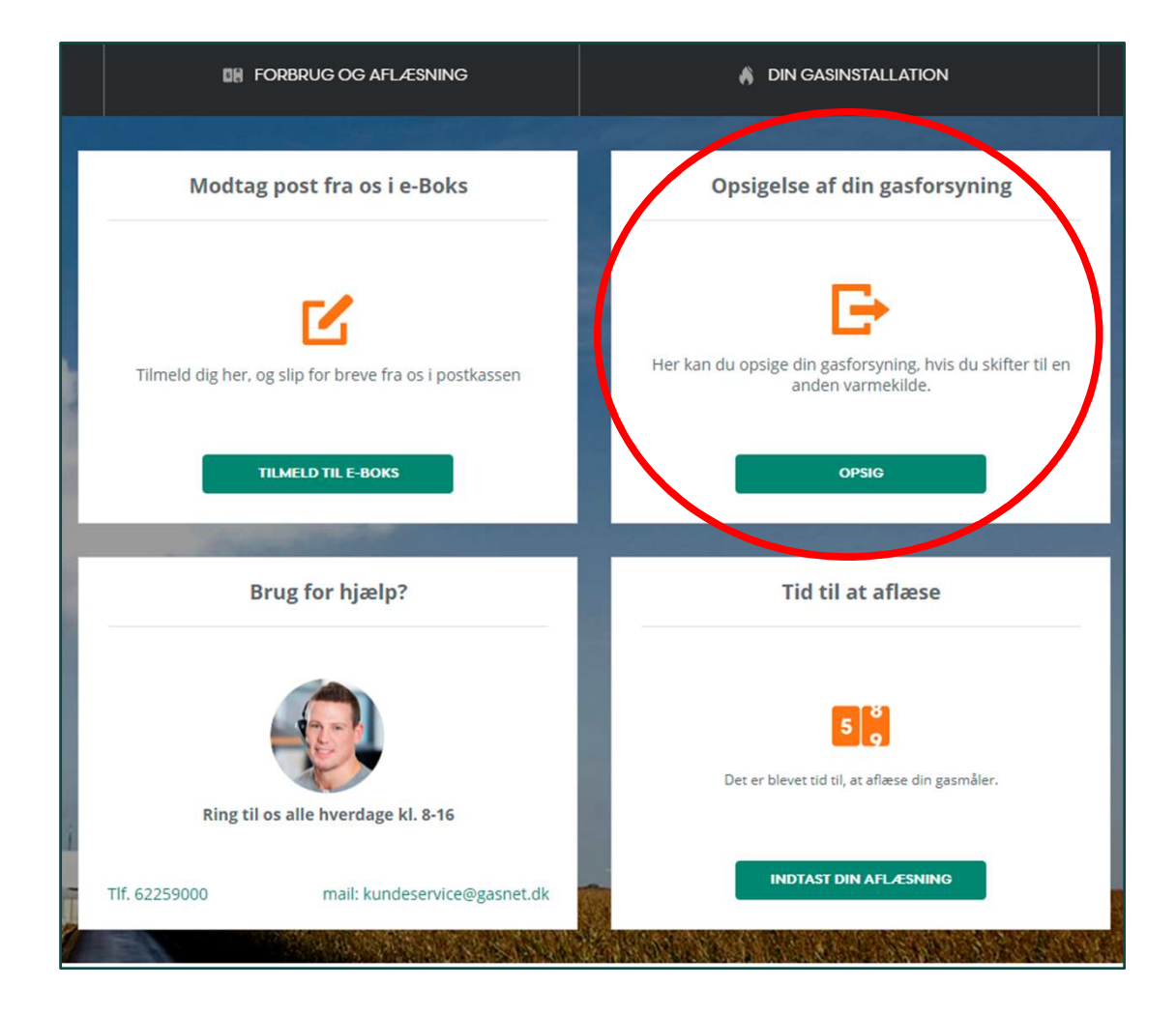

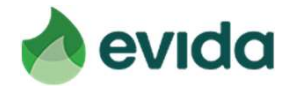

- Du skal bekræfte, at du ejer ejendommen, du opsiger gasforsyningen for
- Du skal angive, om du benytter gasfyr til opvarmning.

| 1. Din installation                                                                                                    | 2. Underskrift                                                                                                    | 3. Kvittering                                                    |  |
|----------------------------------------------------------------------------------------------------|----------------------------------------------------------------------------------------------------|------------------------------------------------------------------|--|
| Overgang til an                                                                                                    | den varmekilde                                                                                                    |                                                                  |  |
| Adresse hvor gasledningen skal<br>Adresse hvor gasledningen skal<br>Adresse 1<br>1111 Bykøbing<br>Ejerskab af ejendommen *<br>Jeg erklærer hermed, at jeg<br>Hvis du bor til leje, skal din<br>*Denne skal bekræftes<br>Nuværende varmekilde<br>Jeg erklærer hermed, at jeg | l <b>frakobles</b><br>g er ejer af ejendommen, der skal<br>udlejer kontakte Evida for at aft<br>g bruger et gasfyr til opvarmning | have gasledningen frakoblet.<br>ale frakobling.<br>af min bolig. |  |

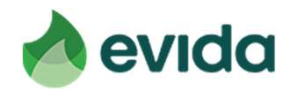

- Du skal angive, hvornår du overgår til anden varmekilde. Det er ud fra denne dato, Evida planlægger nedtagning af din gasmåler og frakobling af din gasledning.
- Angiv, om du skifter til fjernvarme eller anden varmekilde.

| ny vanno        | kilde                                 |       |
|-----------------|---------------------------------------|-------|
| Dato for overg  | an <mark>g til anden varmeki</mark> l | lde * |
| 1.3.2021        |                                       |       |
|                 |                                       |       |
| Jeg overgår til | denne varmekilde *                    |       |
|                 |                                       |       |
| • Fjernvarm     | Э                                     |       |

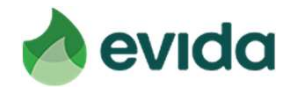

- Ved login laves opslag på din adresse i CVR-registreret.
- Hvis der findes et aktivt CVR-nummer, skal du tage stilling til din omsætning i seneste regnskabsår.

### Virksomhedsoplysninger

Der er registreret et eller flere CVR-numre på adressen

Du kan se hvilke CVR-numre, der er registreret på din adresse på virk.dk

Jeg erklærer hermed, at den samlede omsætning er under 50.000 DKK årligt.

Hvis den samlede årlige omsætning for CVR-numre registreret på adressen er under 50.000 kr. skal du på forespørgsel sende dokumentation herfor til Energistyrelsen. Undlader du dette inden for den satte tidsfrist, mister du retten til at blive frakoblet uden beregning, og du vil blive opkrævet det til enhver tid gældende frakoblingsgebyr.

Hvis den samlede årlige omsætning for CVR-numre registreret på adressen er 50.000 kr. eller mere, er du ikke berettiget til at blive frakoblet uden beregning, og du vil blive opkrævet det til enhver tid gældende frakoblingsgebyr. Bemærk, at du med din underskrift indgår en forpligtende aftale med Evida på disse vilkår.

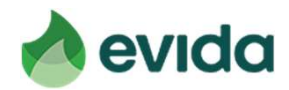

Du skal oplyse dine kontaktoplysninger, så vi kan kontakte dig omkring tidspunkt for frakobling - tryk herefter fortsæt

| Personop   | lysninger                                                               |                  |
|------------|-------------------------------------------------------------------------|------------------|
| E-mail *   | vordan Evida behandler dine personoplysninger, så henviser vi til vores | Privatuvspolitik |
| E-mail     |                                                                         |                  |
| Mobilnumme | •                                                                       |                  |
| +45 💌      | Mobilnummer                                                             |                  |
|            |                                                                         |                  |
| Annuller   |                                                                         | Fortsæt          |

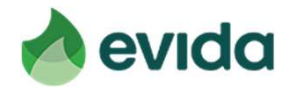

Hvis du lever op til kriterierne i Afkoblingsordningen, og der er penge tilbage i puljen, får du at vide, at du kan få frakoblet din gasforsyning uden beregning. Tryk fortsæt.

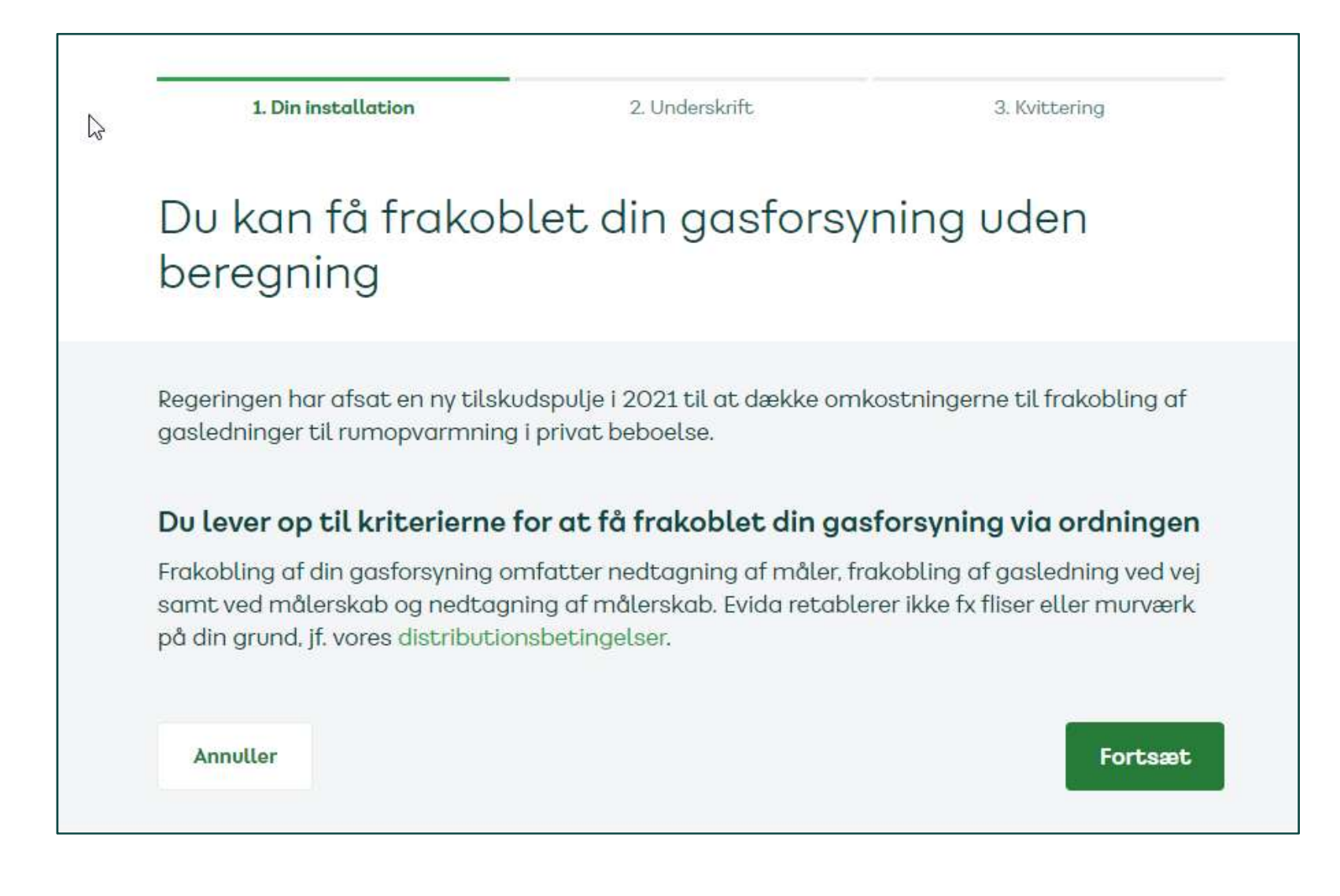

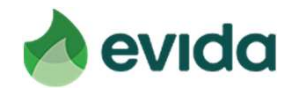

### Step 4: Underskrift

Nu skal du indtaste dit CPR-nummer for at underskrive med NemID •

| 1. Din installation                                                                                                    | 2. Underskrift                                                                                                    | 3. Kvittering                                                                                    |
|----------------------------------------------------------------------------------------------------|----------------------------------------------------------------------------------------------------|--------------------------------------------------------------------------------------------------|
| Underskriv din op                                                                                                    | sigelse af din g                                                                                                    | gasforsyning                                                                                     |
| Underskriv din opsigelse af din gasl                                                                                                    | forsy <mark>ning, så vi kan igangsæ</mark>                                                                                        | tte frakoblingen.                                                                                |
| Med din underskrift bekræfter du, a<br>korrekte, samt at du er indforstået<br>frakoblingsgeb <mark>y</mark> r, hvis en kontrol vis<br>Opsigelsen er gensidigt <sup>I</sup> forpligtend | t de oplysninger og erklærin<br>med, at du vil blive opkræve<br>ser, at du har afgivet urigtige<br>le for Evida og dig og kan ikk | iger, som du har afgivet, er<br>et det til enhver tid gældende<br>e oplysninger.<br>e fortrydes. |
| Indtast dit CPR nummer *                                                                                                    |                                                                                                    |                                                                                                  |
| xxxxxx-xxxx                                                                                                    |                                                                                                    |                                                                                                  |
| Hvis du vil vide, hvordan Evida behandler dine                                                                                                    | personoplysninger, så henviser vi til v                                                                                           | vores privatlivspolitik                                                                          |
| Tilbage                                                                                                    |                                                                                                    | Fortsæt                                                                                          |

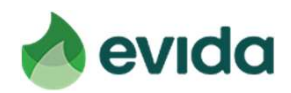

Inden du kan underskrive, skal du læse det dokument, du underskriver. • Det gør du ved at trykke på den grå knap.

| 1. Din installation                                                                | 2. Underskrift                                                                     | 3. Kvittering |  |
|------------------------------------------------------------------------------------|------------------------------------------------------------------------------------|---------------|--|
| Underskriv din op                                                                  | sigelse af din g                                                                   | asforsyning   |  |
| 1<br>Læs                                                                           | 2                                                                                  | 3             |  |
| Du bedes åbne og<br>Herefter kan du klik<br>Dokument<br><b>Frakoblingssignerin</b> | læse alle dokumenter og eventuelle b<br>kke på "Underskriv" og underskrive me<br>g | ad dit NemID. |  |
| Du mangler at læse<br>Underskriv Afs                                               | slå<br>Secured by 🕞 signatur                                                       |               |  |

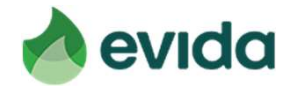

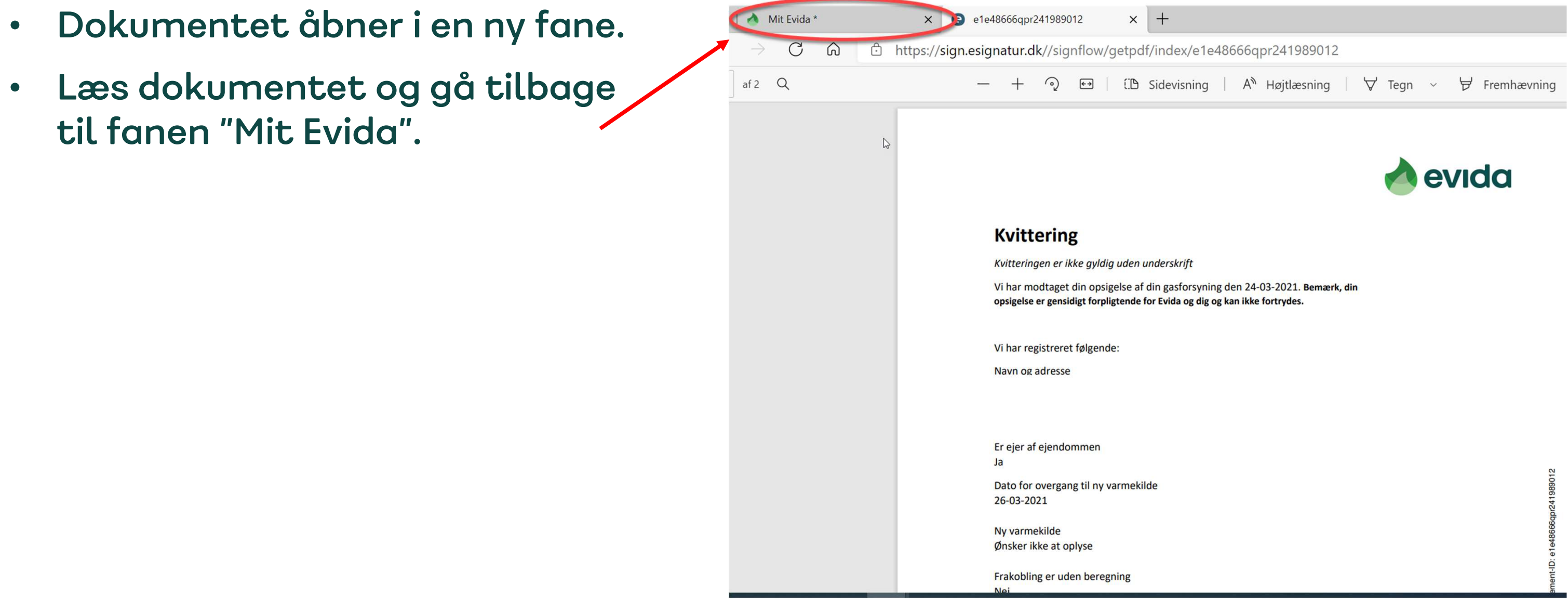

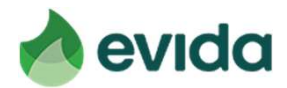

• Nu ændres teksten, og du kan få lov at trykke 'Underskriv'.

| 1. Din installation | 2. Underskrift                                     | 3. Kvittering   |
|---------------------|----------------------------------------------------|-----------------|
| Ň                   |                                                    |                 |
| ь                   |                                                    | · ·             |
| Inderskriv din op   | osigelse af din g                                  | gastorsyning    |
|                     |                                                    |                 |
|                     |                                                    |                 |
|                     |                                                    |                 |
| 1                   | 2                                                  | 3               |
|                     |                                                    |                 |
| Læs                 |                                                    |                 |
| Du bedes àbne og    | g læse alle dokumenter og eventuelle               | bilag herunder. |
| Herefter kan du kl  | ikke på "Underskriv" og underskrive <mark>n</mark> | ned dit NemID.  |
| Dokument            |                                                    |                 |
| Frakoblingssigner   | ing                                                |                 |
| Aftale ID: 46523e5  | 585qJ241865282                                     |                 |
| Du har læst alle de | okumenterne. Du kan nu gå til undersl              | krift           |
| Underskriv 🕅        | slå                                                |                 |
|                     |                                                    |                 |
|                     | Cianatur.                                          |                 |

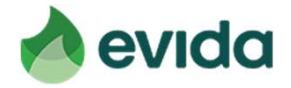

Du skal underskrive med dit NemID og bekræfte med nøgleapp eller • nøglekort.

| Underskriv din opsigelse af din gasforsyning                                                                                                    | Underskriv din opsigelse af din gasforsyning                                                                                                    |
|----------------------------------------------------------------------------------------------------|----------------------------------------------------------------------------------------------------|
| L 2 3 Underskriv Du skal nu benytte dit NemID for at underskrive dine aftaledokumenter. Ud uzese dokumenterne igen, kan du klikke her. Vid uzese dokumenterne igen kan du klikke her. Nglekort Nglekort | L 2 3<br>Unclerskriv<br>Du skal nu benytte dit NemD for at underskrive dine aftaledokumenter.<br>Ut ut asse dokumenterne igen, kan du klikke her.<br>Wie Negleort |
| Næste Afbryd INEM ID<br>Secured by Signatur                                                                                                    | Send Afbryd NEMID<br>Secured by Signatur                                                                                                    |

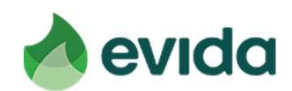

## Step 5: Kvittering

Nu får du en kvittering for din opsigelse. I bunden kan du downloade din kvittering, og den bliver også sendt til den mailadresse, du har oplyst.

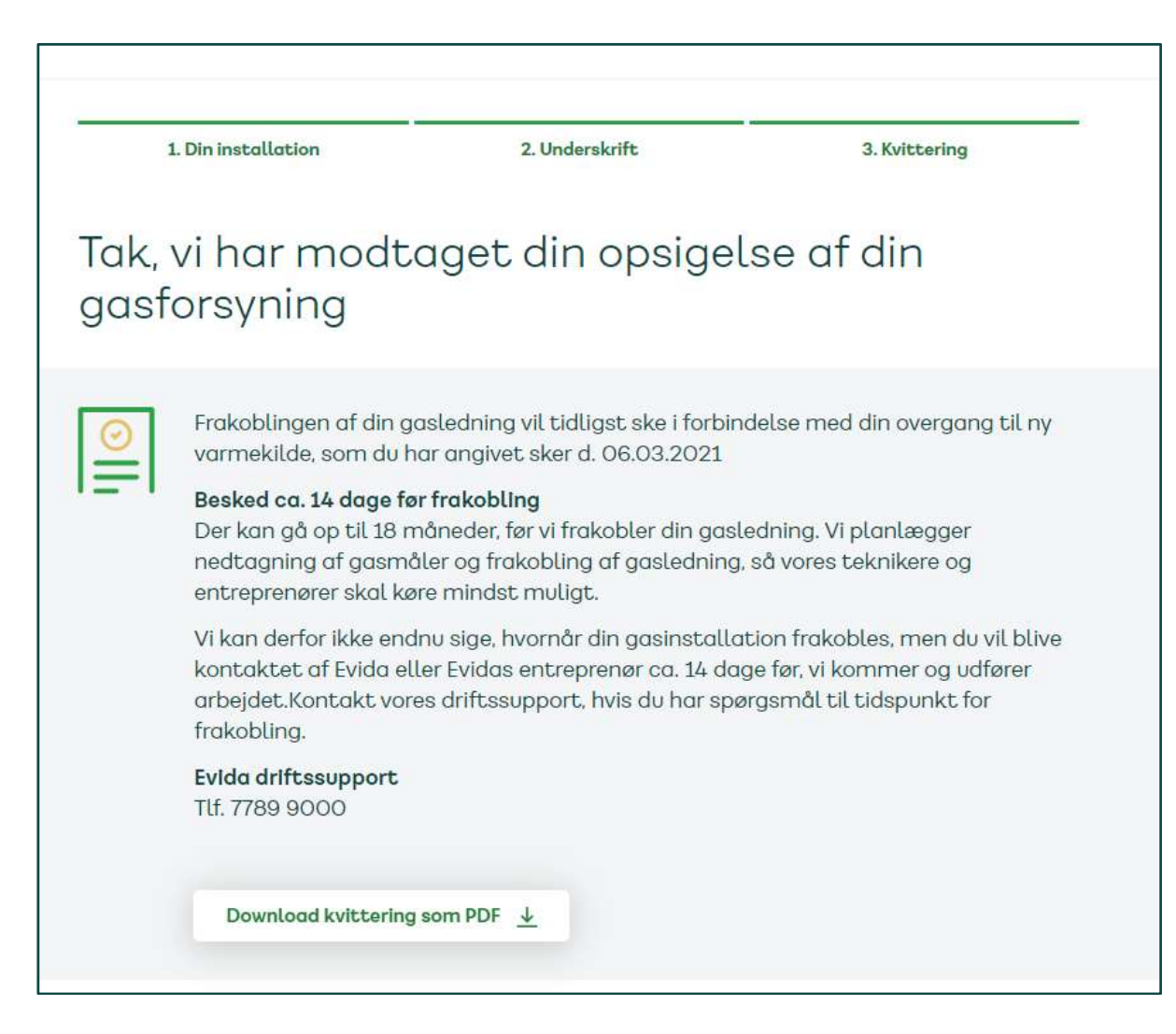

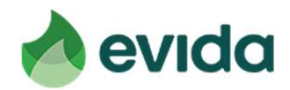

### Step 5: Kvittering - fortsat

### Sådan ser den mail ud, du får.

| lø 06-03-2021 08:42                                                       |                                                                                                    |
|---------------------------------------------------------------------------|----------------------------------------------------------------------------------------------------|
| E Evida <evida@mail.esig< th=""><th>gnatur.dk&gt;</th></evida@mail.esig<> | gnatur.dk>                                                                                                    |
| Kvittering: Dokumentet er nu u                                            | nderskrevet - Ref. ID 46523e58htw241865282                                                                                                    |
| (lik her for at hente billeder. For at beskytte dine perso                | nlige oplysninger har Outlook forhindret automatisk hentning af nogle billeder i denne meddelelse.                                                                                 |
|                                                                           |                                                                                                    |
|                                                                           | Hent dine aftaledokumenter                                                                                                    |
|                                                                           |                                                                                                    |
|                                                                           | ×                                                                                                    |
|                                                                           | Kære Navn Navnesen                                                                                                    |
|                                                                           | Følgende dokument(er) er nu underskrevet. Hvis du selv ønsker en kopi, kan du nu hente det.<br>Du har 90 dage fra dags dato til at hente din kopi. Herefter vil den blive slettet. |
|                                                                           |                                                                                                    |
|                                                                           | MODTAGER(E) Frakoblingssignering                                                                                                    |
|                                                                           |                                                                                                    |
|                                                                           |                                                                                                    |
|                                                                           | Klik på knappen for at hente en kopi af dine underskrevne aftaledokumenter                                                                                                    |
|                                                                           |                                                                                                    |
|                                                                           | Hent aftaledokumenter                                                                                                    |
|                                                                           |                                                                                                    |
|                                                                           | ±.                                                                                                    |
|                                                                           | Hvad skal jeg gøre med mit underskrevne dokument?                                                                                                    |
|                                                                           | Vi anbefaler, at du opbevarer filen forsvarligt og tager de fornødne forholdsregler for at sikre                                                                                   |
|                                                                           | den, Eksempeivis kan du tage en sikkernedskopi og gemme hien ipkait på din computer. Læs                                                                                           |

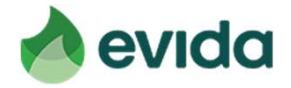

### Step 5: Kvittering - fortsat

Du kan altid logge ind på Mit Evida, og trykke på 'Opsig gasforsyning' for at se din kvittering.

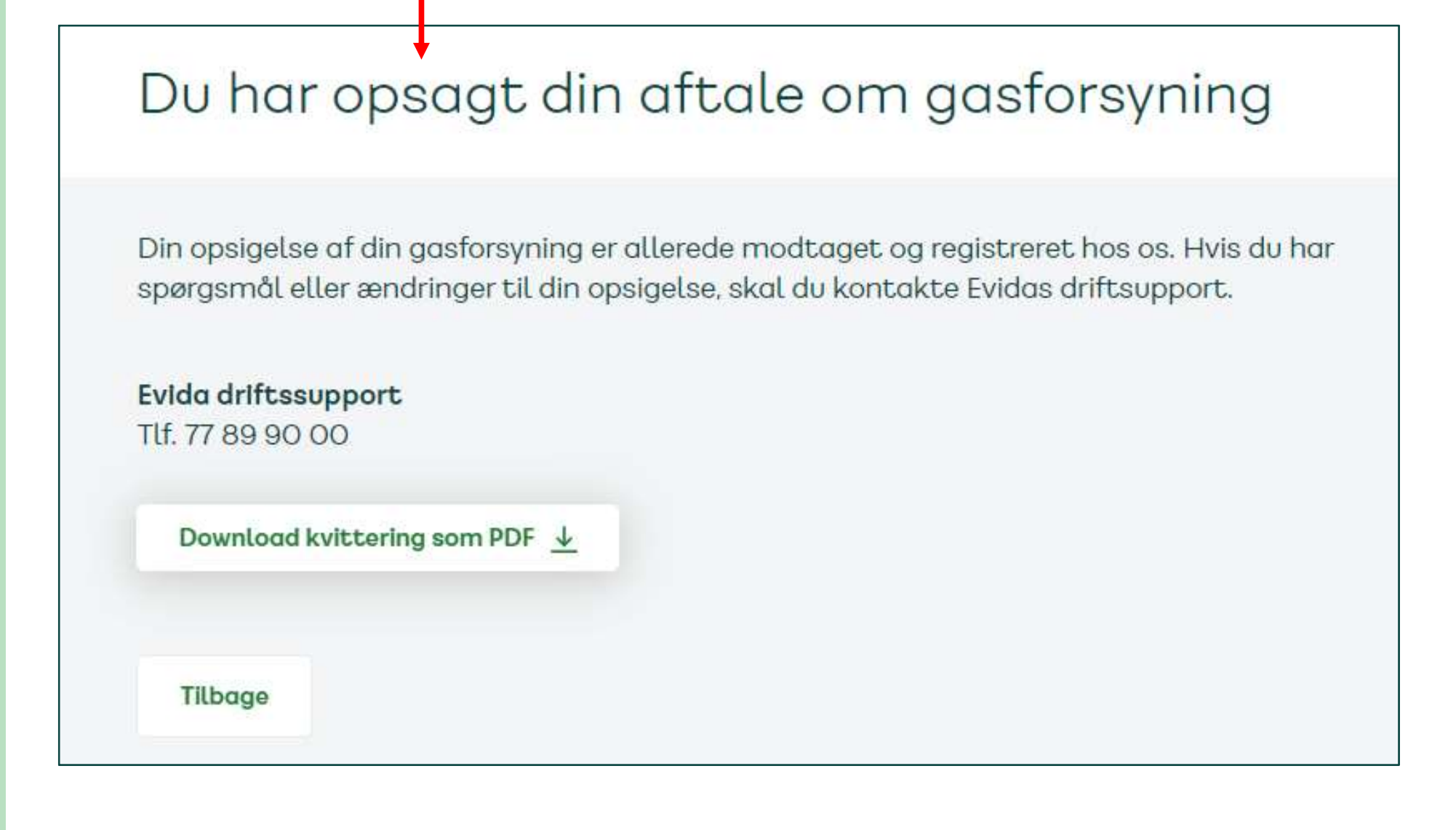

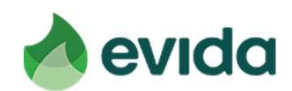

# Hvis du ikke lever op til kriterierne, eller hvis puljen er tom

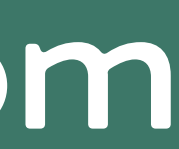

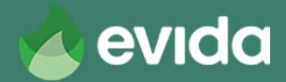

- Hvis dit gasforbrug er for højt eller for lavt, eller hvis du ikke har et gasfyr, ser du dette billede. Prisen for frakobling afhænger af dit distributionsområde.
- Tryk 'Fortsæt' for at opsige gasforsyningen eller 'Annuller' for at afbryde.

|   | 1. Din I                                         | Installation                                                                | 2. Underskrift                                                               | 3. Kvittaring                                               |
|---|--------------------------------------------------|-----------------------------------------------------------------------------|------------------------------------------------------------------------------|-------------------------------------------------------------|
|   | Du kan<br>gasfors                                | n desværre ikk<br>syning uden b                                             | e få frakoblet o<br>eregning                                                 | lin                                                         |
|   | Regeringen ho<br>gasledninger                    | ar afsat en ny tilskudspulje<br>til rumopvarmning i privat                  | i 2021 til at dække omkostni<br>beboelse.                                    | ngerne til frakobling af                                    |
| < | Du lever ikke (<br>ikke har et ga                | op til kriterierne for at få fra<br>isfyr, eller fordi dit forbrug s        | akoblet din gasforsyning via o<br>idste år var under 100 m <sup>3</sup> elle | rdningen – enten fordi du<br>er over 6.000 m <sup>3</sup> . |
|   | Derfor skal du                                   | ) selv betale omkostningen                                                  | ne til frakobling af din gasledi                                             | ning.                                                       |
|   | Pris:                                            | kr. Inkl. moms*                                                             |                                                                              |                                                             |
|   | Prisen inklude<br>nedtagning a<br>distributionst | erer nedtagning af måler, fr<br>f målerskab. Evida retabler<br>betingelser. | akobling af gasledning ved ve<br>er ikke fx fliser eller murværk j           | j samt ved målerskab og<br>på din grund. Jf. vores          |
|   | 'Hvis du skifti<br>nogle tilfælde                | er til fjernvarme, og dit fjerr<br>e for din frakobling. Kontakl            | warmeselskab har en aftale r<br>t dit fjefvarmeselskab for næ                | ned Evida, betaler de i<br>ermere info.                     |
|   | Annuller                                         |                                                                             |                                                                              | Fortaæt                                                     |
|   |                                                  |                                                                             |                                                                              |                                                             |

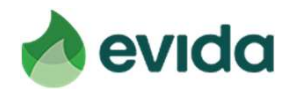

- Hvis du har angivet, at du har et CVR-nummer på adressen med en årlig omsætning på 50.000 kr. eller derover, ser du dette billede. Prisen for frakobling afhænger af dit distributionsområde.
- Tryk 'Fortsæt' for at opsige gasforsyningen eller 'Annuller' for at afbryde.

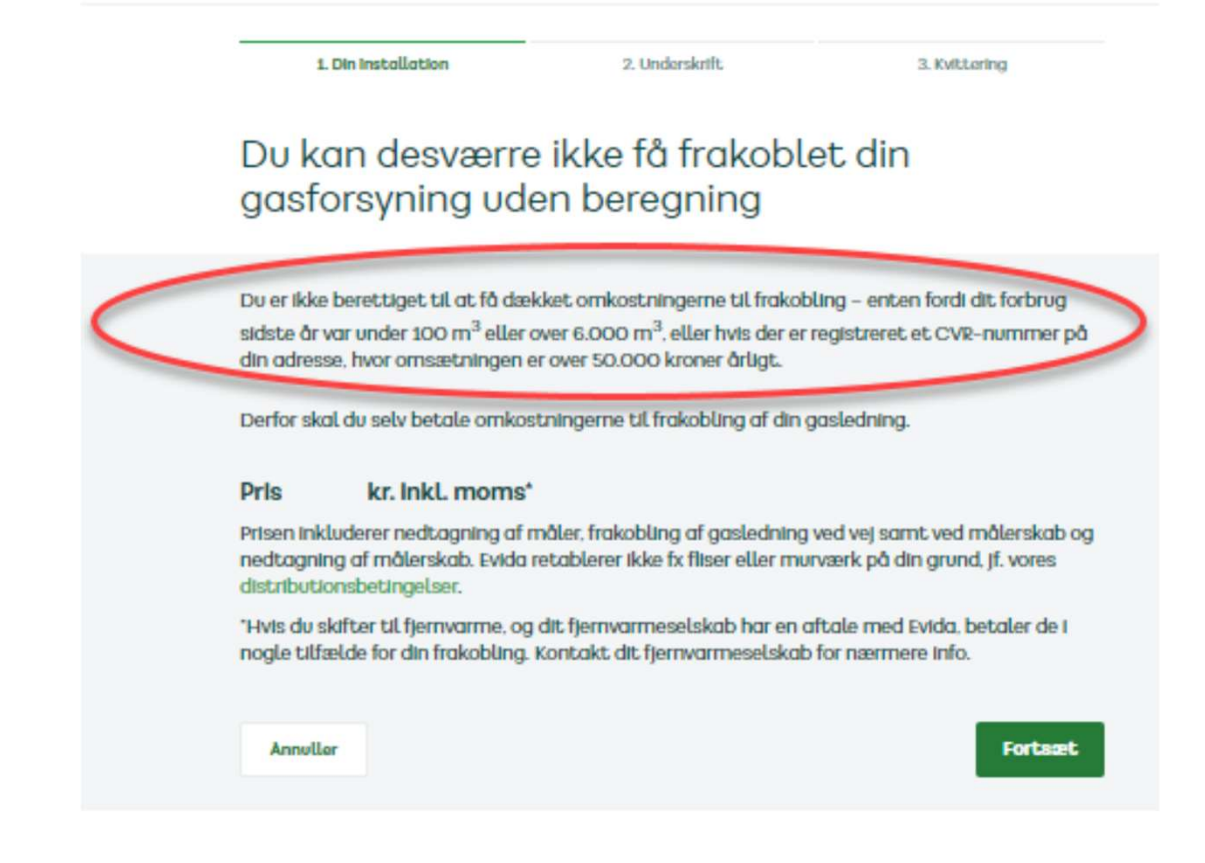

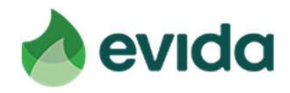

- Hvis puljen er tom, ser du dette billede.
- Tryk 'Fortsæt' for at opsige gasforbindelsen, eller tryk 'Annuller', hvis du vil vente med din opsigelse, til der kommer nye midler i puljen.

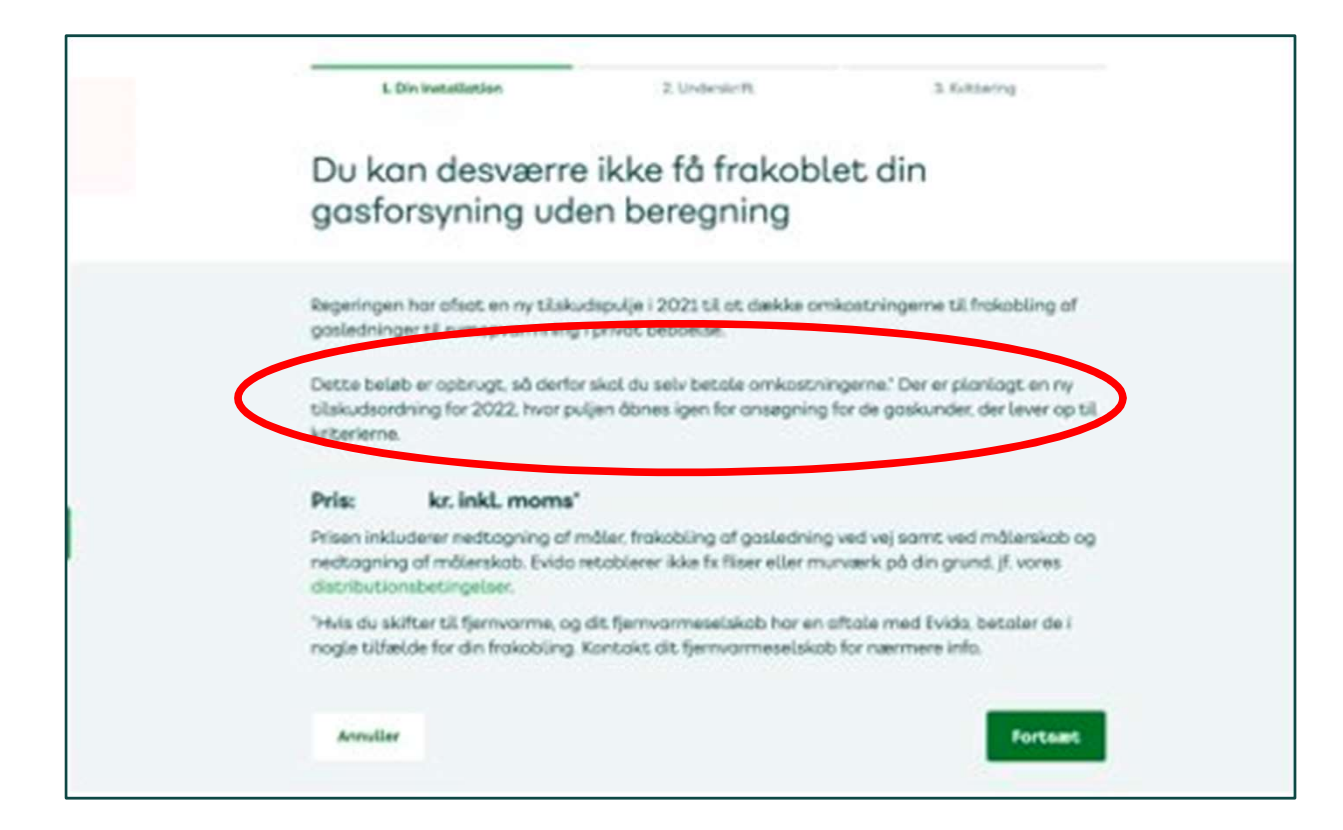

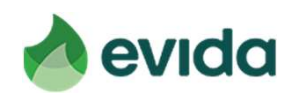

### Step 5: Kvittering

Når du ikke lever op til kriterierne, eller puljen er tom, vil den pris, • der skal betales, også fremgå af kvitteringen.

|                                                                                                    | n evido                                                                                                    |
|----------------------------------------------------------------------------------------------------|----------------------------------------------------------------------------------------------------|
| Kvittering                                                                                                    |                                                                                                    |
| Kvitteringen er ikke gyldig uden underskrift                                                                                                    |                                                                                                    |
| Vi har modtaget din opsigelse af din gasforsyning den 24-0<br>opsigelse er gensidigt forpligtende for Evida og dig og kan ikke                                                                                                    | )3-2021. Bemærk, din<br>fortrydes.                                                                                                    |
| Vi har registreret følgende:                                                                                                    |                                                                                                    |
| Navn og adresse                                                                                                    |                                                                                                    |
| Er ejer af ejendommen<br>Ja<br>Dato for overgang til ny varmekilde<br>26-03-2021                                                                                                    |                                                                                                    |
| Ny varmekilde<br>Ønsker ikke at oplyse                                                                                                    |                                                                                                    |
| Frakobling er uden beregning<br>Nej                                                                                                    |                                                                                                    |
| Pris på frakobling<br>kr.                                                                                                    | 5                                                                                                    |
| Der er registreret et eller flere CVR-numre på adressen. Ej<br>mindre end 50.000 kr. årligt*<br>Nej                                                                                                    | er bekræfter, at omsætningen samlet er                                                                                                    |
| *Hvis du har angivet, at den samlede årlige omsætning for<br>50.000 kr., skal du på forespørgsel sende dokumentation h<br>inden for den satte tidsfrist, mister du retten til at blive fra<br>opkrævet det til enhver tid gældende frakoblingsgebyr. Be<br>forpligtende aftale med Evida på disse vilkår. | CVR-numre registreret på adressen er under<br>nerfor til Energistyrelsen. Undlader du dette<br>akoblet uden beregning, og du vil blive<br>emærk, at du med din underskrift indgår en |

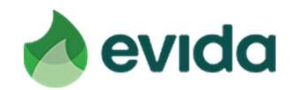